## How to update your application online

if your income or household changes after you're enrolled

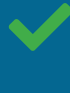

You can also update your information by phone or in person.

You can't report the changes by mail.

## HealthCare.gov

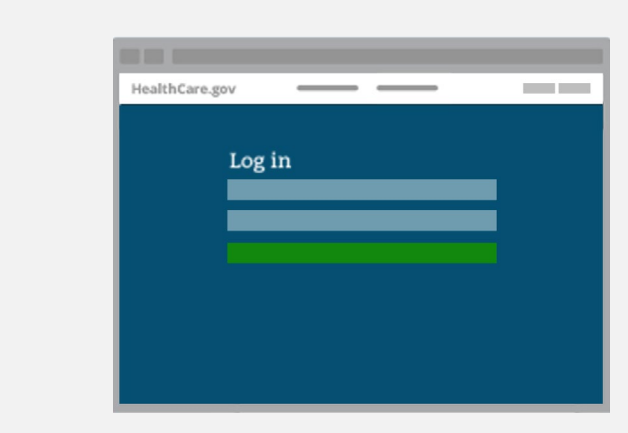

Log into your HealthCare.gov account.

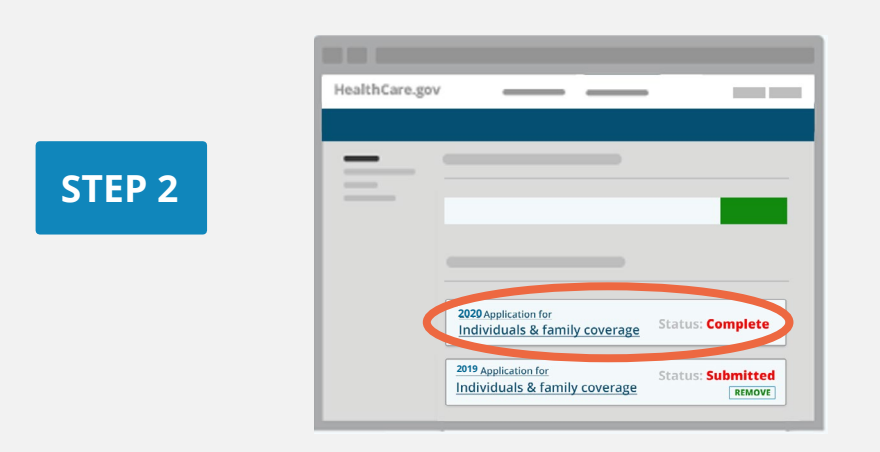

Choose the **completed** application you want to update under **Your Existing Applications.** 

|        | HealthCare.gov |
|--------|----------------|
| STEP 3 |                |
|        |                |
|        |                |

## Select Report a Life Change on the left-hand menu.

| HealthCare.gov       |
|----------------------|
|                      |
|                      |
|                      |
|                      |
| REPORT A LIFE CHANGE |

## Read through the list of changes, and **select Report a Life Change** at the bottom.

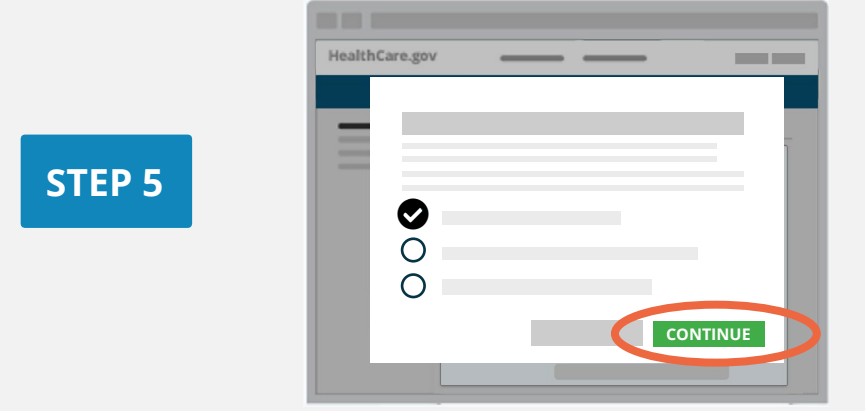

For income and household changes, select the first option **Report a Change In My Household's Income**, **Size, Address, or Other Information. Select Continue.** 

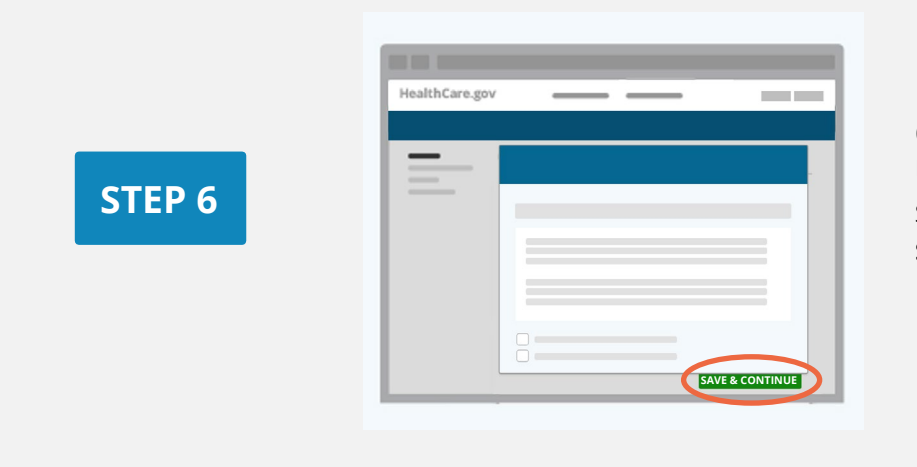

Carefully read the **Privacy & Use Of Your Information** statements. After you agree, **select Save & Continue**.

**STEP 8** 

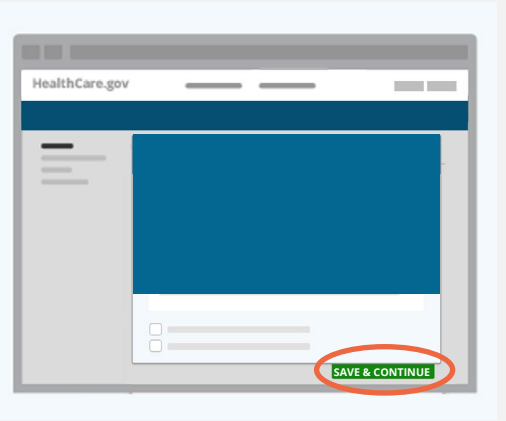

Navigate through your application until you get to the section that needs updating. Select Save & Continue at the bottom of each screen to get there.

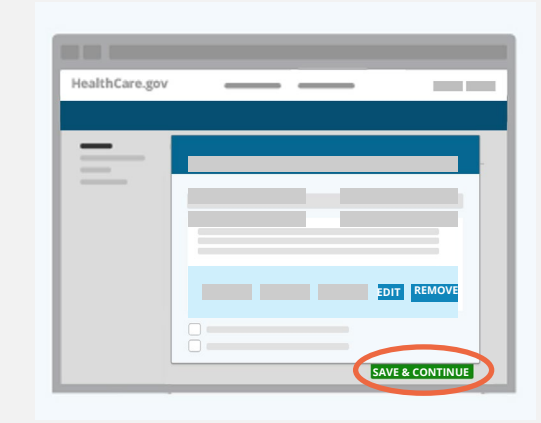

Change your answers, as needed, by **selecting Edit** or **Remove**, or by using the drop-downs.

Verify your changes show correctly. Then, **select Save & Continue**.

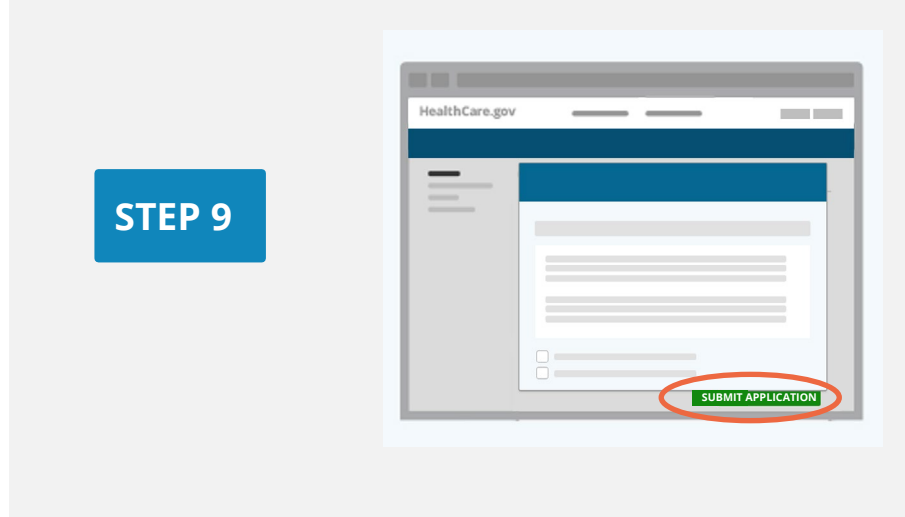

Once you've gone through your entire application and reported your changes, **select Submit Application** for a new eligibility notice.

| HealthC | are.gov | _          |           |   | • |  |
|---------|---------|------------|-----------|---|---|--|
|         | 2       |            |           |   |   |  |
|         |         |            |           |   |   |  |
|         |         |            |           |   |   |  |
|         |         |            |           |   |   |  |
|         |         |            |           |   |   |  |
|         |         | ELIGIBILIT | Y RESULTS |   |   |  |
|         |         |            |           | _ |   |  |
|         |         |            |           |   |   |  |
|         |         |            |           |   |   |  |

Review, download, and save your updated **eligibility results.** New plans and prices may be available to you.

How to Update Your Application Online

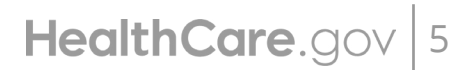

CMS Product No. 12060 Revised December 2021